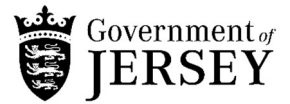

# User Guide to complete the Co-funding Payroll Scheme Phase 2

## Before you start

To complete the form, you will need:

- Your Standard Industry Code (SIC code) for the business. If you do not know what the SIC code is for your business a list can be found <u>here</u> or you can use a '5 step guide to finding your SIC code' <u>here</u>
- Your social security employer code if you are an employer
- A nominated bank account, sort code and account number
- A pdf or jpeg of your bank statement
- Your contact email address
- Your contact telephone number

If you are not able to pay 20%

• Details of funds removed by owners from the business through dividends, drawings, loans or other means since 31 December 2019

For each employee you will need the following details

- First name
- Last name
- Social Security Number
- Gross wage for the month

For a self-employed person

- Average monthly income
- 1. Select industry sector

## Payroll co funding scheme application

Before you start Business details

#### What sector do you operate in?

Using the drop-down menu below, pick which sector you operate in. If you or your business operates in various sectors, you should that represents the majority (51% or more) of your normal trade.

If you are a charity registered with the Jersey Charity Commission, you will need to select 'Miscellaneous' and then 'Registered wit Charity Commission'. Select from the options which industry your business operates in

Sector \*

| Select                             |           |           |
|------------------------------------|-----------|-----------|
| Agriculture and fisheries          |           |           |
| Construction                       |           |           |
| Education, Health & Other Services |           |           |
| Finance and Legal Activities       |           |           |
| Hotels, Restaurants & Bar          |           |           |
| Information and Communication      |           |           |
| Manufacturing                      |           |           |
| Miscellaneous business activities  |           |           |
| Transport and Storage              |           |           |
| Utilities & Waste                  |           |           |
| Wholesale & Retail                 |           | ov Sport  |
|                                    | <u>  </u> | sey Sport |

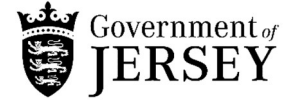

2. Then select the Standard Industry Code (SIC Code) and description from the drop down.

If you do not know what the SIC code is for your business a list can be found <u>here</u> or you can use a '5 step guide to finding your SIC code' <u>here</u>

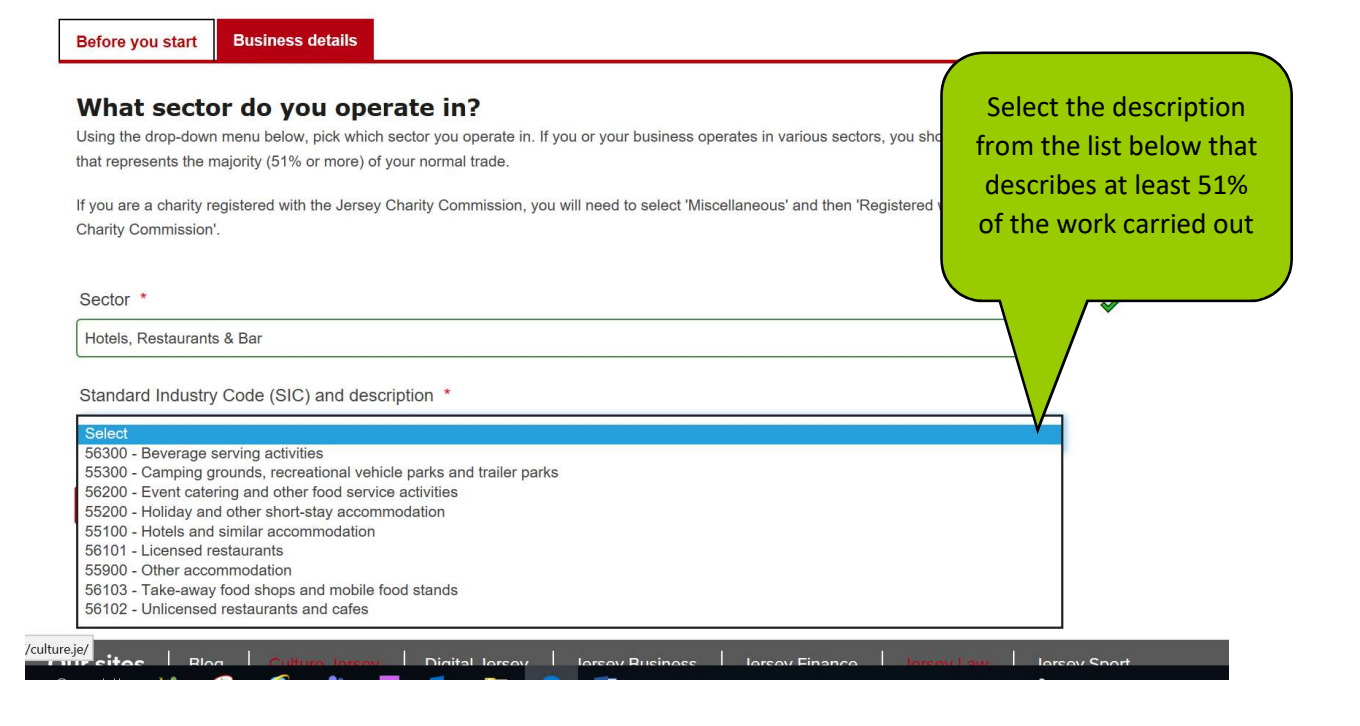

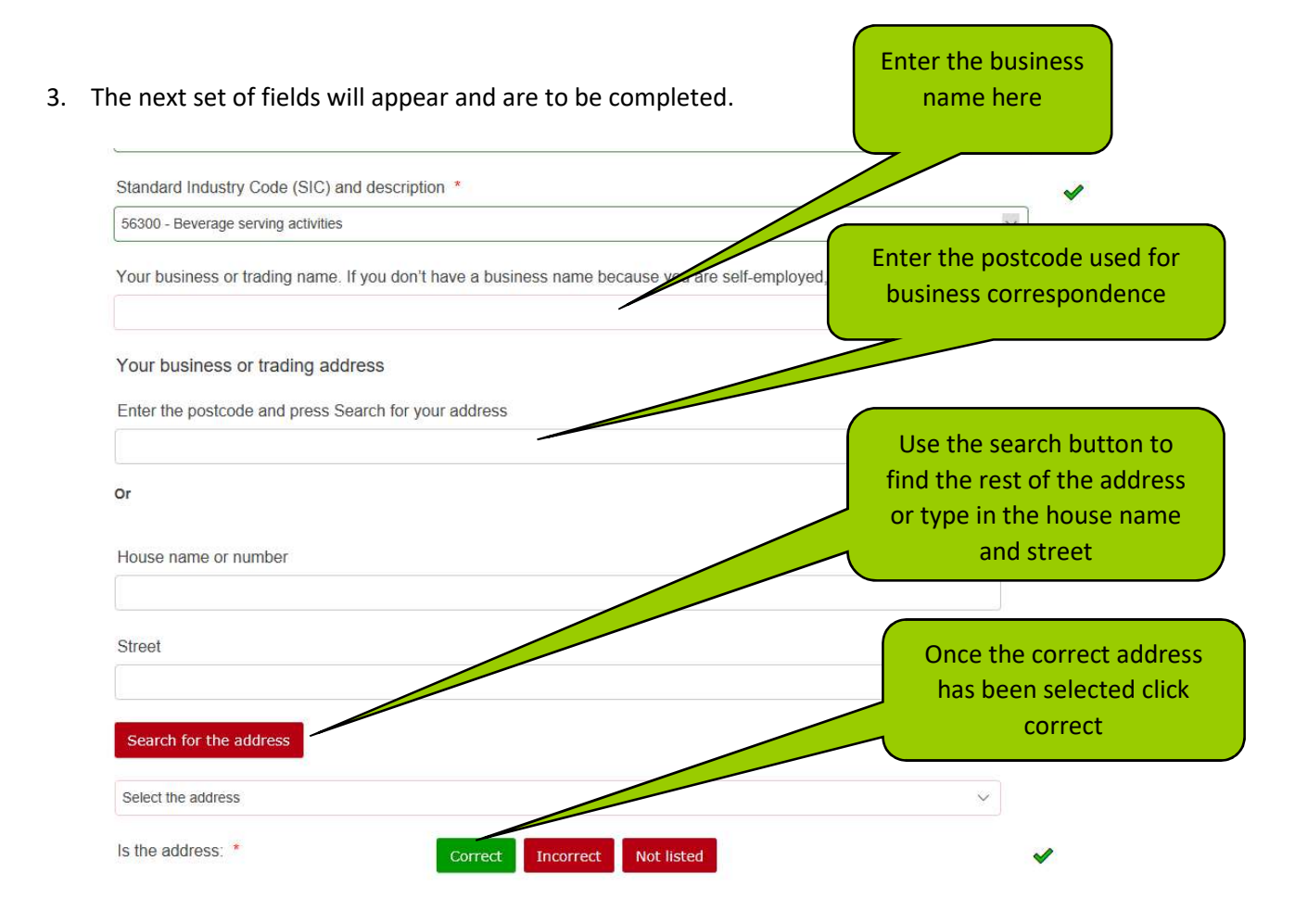

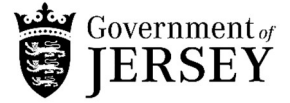

4. Complete the bank account details. These are details of the business bank account that you wish the money to be paid into.

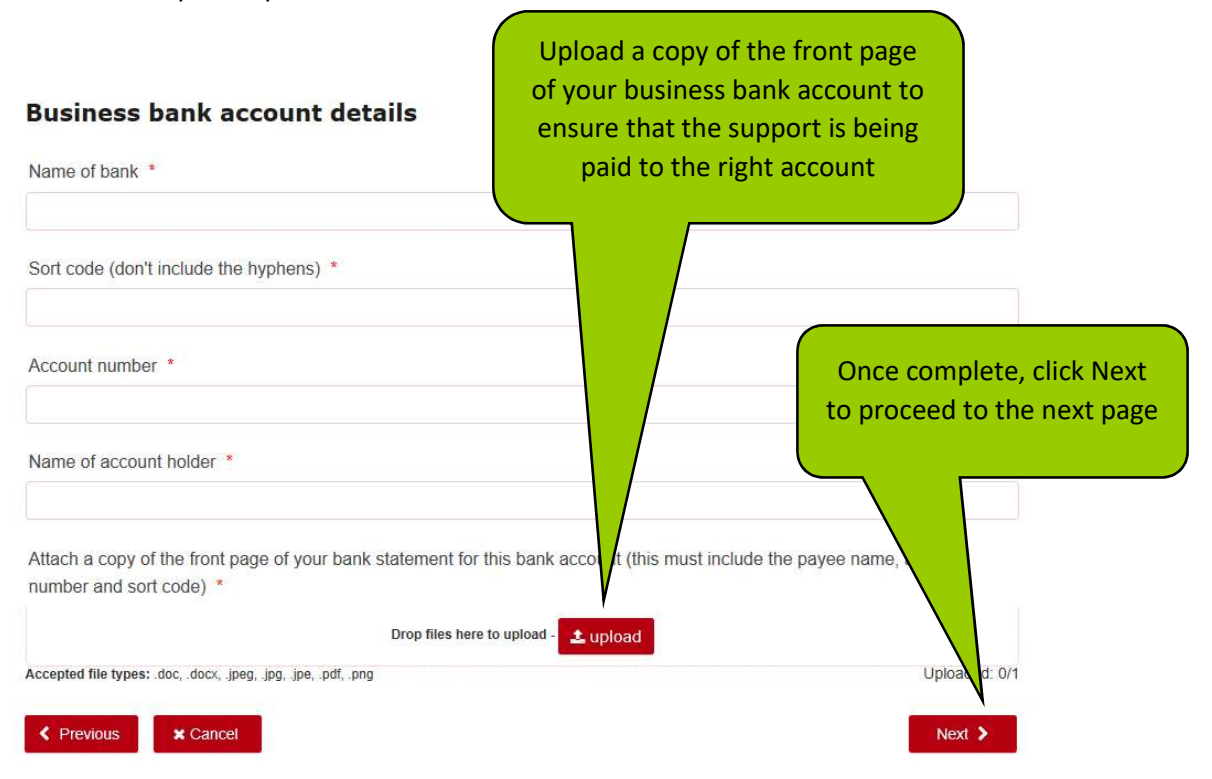

5. This section ask for details of all the people that you are claiming for

| Payroll o                                      | co funding                                            | scheme a                 | pplicati         | on              |                    | that you are claiming for |
|------------------------------------------------|-------------------------------------------------------|--------------------------|------------------|-----------------|--------------------|---------------------------|
| Before you start                               | Business details                                      | Individual's details     | Your details     | Declaration     |                    | there are none, put '0'   |
| Who are yo                                     | ou claiming f                                         | or?                      |                  |                 |                    |                           |
| If you are a sole-trac<br>per month in 2019 (o | der, partner or business<br>or £106,608 in the year). | owner who was Class 2 in | March 2020       | ase 2 s         | support if you ear | ie.                       |
| How many Class                                 | 2 self-employed peo                                   | ple and the mess owne    | rs are you apply | ing for? *      |                    |                           |
| Number of emplo                                | oyees you are claimin                                 | g for (excluding busine: | ss owners) who   | were on your Ma | arch 2020 scheo    | tule *                    |
| Previous                                       | X Cancel                                              |                          |                  |                 |                    | Next >                    |
|                                                |                                                       |                          |                  |                 |                    |                           |

D. . + + h. .

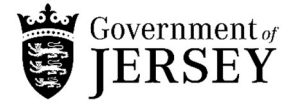

6. Once a number of class 2 self-employed, sole traders, directors, partners and business owners has been input, it will ask for the details of these individuals. If you are unsure who is class 2 then it might help to refer to the social security contributions information <u>here</u>

| Before you start       | Business details                                                                                                 | Individual's details     | Your details      | Declaration              | Click on this but |
|------------------------|----------------------------------------------------------------------------------------------------|--------------------------|-------------------|--------------------------|-------------------|
| Who are you            | u claiming f                                                                                                    | or?                      |                   |                          | these de          |
| you are a sole-trader  | , partner or business                                                                                            | owner who was Class 2 in | March 2020 you d  | an claim Phase 2 support | if you earned     |
| er month in 2019 (or £ | £106,608 in the year)                                                                                            |                          |                   |                          |                   |
| low many Class 2       | self-employed peo                                                                                                | ple and business owne    | ers are you apply | ing for? *               |                   |
| 1                      |                                                                                                    |                          |                   |                          |                   |
| lass 2 dotails *       |                                                                                                    |                          |                   |                          |                   |
|                        |                                                                                                    |                          | dd Class 2 detai  | Is                       |                   |
|                        | S. 25. 25                                                                                                    |                          |                   |                          |                   |
| lumber of employe      | es you are claimin                                                                                               | ig for (excluding busine | ss owners) who    | were on your March 20    | 20 schedule       |
|                        |                                                                                                    |                          |                   |                          |                   |
|                        | and the second second second second second second second second second second second second second second second |                          |                   |                          |                   |

## 7. An additional box will appear to be filled in

| fore you start. Business details Individual's details Your details Declaration |                                                                                                    |
|--------------------------------------------------------------------------------|----------------------------------------------------------------------------------------------------|
|                                                                                |                                                                                                    |
| ho are you claiming for?                                                       |                                                                                                    |
| First name *                                                                   | Enter your average<br>monthly earnings as<br>explained in detail at the<br>front of the form. If you |
| Surname *                                                                      | do not know this yet,<br>then enter your average                                                     |
| Social Security number *                                                       | 2018                                                                                                 |
| Average monthly earnings as on your 2019 tax return *                          | Click update record                                                                                  |
| £ ✓ Up                                                                         | when all the<br>information is                                                                       |

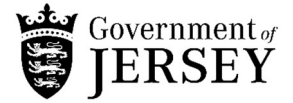

- 8. Then enter the number of employees that you are claiming for. This includes:
  - employees that appeared on the March 2020 social security schedule,
  - those who are working under 8 hours and week,
  - anyone who has moved employment from else where in the Island and started working for you in April where there is evidence that a job was offered by the end of March 2020
  - anyone who was off sick or maternity leave in March but has now returned as part of a contractual agreement

#### Who are you claiming for?

If you are a sole-trader, partner or business owner who was Class 2 in March 2020 you can claim Phase 2 support if you earned less than £8,884 per month in 2019 (or £106,608 in the year).

| How many class 2 peo | ple (sole traders, partners, business or                                            | wners, directors) are you a | pplying for? *  |                                        | ~     |
|----------------------|-------------------------------------------------------------------------------------|-----------------------------|-----------------|----------------------------------------|-------|
|                      | First name                                                                          | Surname                     | Social Security | Average monthly<br>earnings as on your |       |
| ♂ ×                  | Jane                                                                                | Smith                       | JY12            | Enter the numbe                        | er of |
| Class 2 details *    | A                                                                                   | dd Class 2 details          |                 | employees you<br>claiming for          | are   |
| Number of employees  | you are claiming for (excluding Class 2<br>a special group as set out in the guidel | 2 business owners           | ectors) who     |                                        |       |

9. Click either Yes or No to the statement below. In both cases, wages should already have been paid to the employees so you are being asked about what you paid and how much you are claiming from the scheme

|                         | (2.1.20) (2.2.2)                           | <b>CALIFACTO</b>            |                                |                   |
|-------------------------|--------------------------------------------|-----------------------------|--------------------------------|-------------------|
| 🗷 🗙                     | Jane                                       | Smith                       | JY123456B                      | £3000.00          |
| Class 2 details *       |                                            |                             |                                |                   |
|                         | Ad                                         | dd Class 2 details          |                                |                   |
| Number of employee      | s you are claiming for (excluding Class 2  | business owners and dire    | ctors) <mark>who</mark> were o | n your march 2020 |
| schedule or fall within | a special group as set out in the guidelin | nes *                       |                                |                   |
| 1                       |                                            |                             |                                |                   |
| confirm that the bus    | iness has paid the employee(s) named c     | n this claim wages in April | 2 Select y                     | our answer to the |
| the phase 2 scheme,     | and is applying for a refund of 80% of th  | ese wages up to a maxim     |                                | statement         |
| selecting no to this q  | uestion you are confirming that you have   | Daid                        | -                              |                   |
| and that you are appl   | lying for the special exometion            | phase z scheme *            |                                |                   |
| Yes No                  |                                            |                             |                                |                   |
| Social Security emplo   | oyer code *                                |                             |                                |                   |
|                         |                                            |                             |                                |                   |

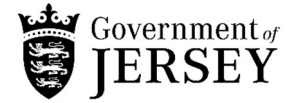

10. If you select 'Yes' enter your Social Security employer code and click whether you wish to enter the details of the employees manually through a pop up screen or use a CSV template attached.

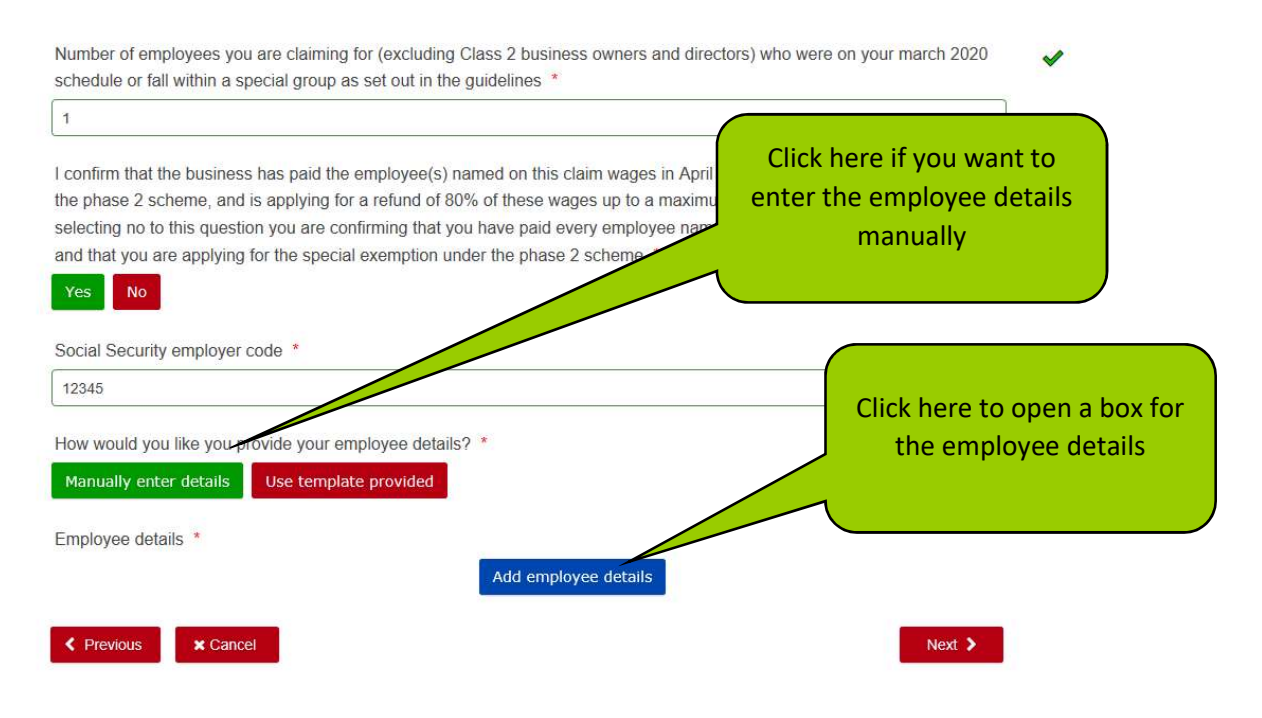

11. A new box will open which is to be completed for every employee you are claiming for

|                                                | ×                                                                                    |
|------------------------------------------------|--------------------------------------------------------------------------------------|
| First name *                                   | Enter here the employee<br>details and the gross wages<br>that they were paid in the |
| Surname *                                      | month                                                                                |
| Social Security number *                       | Once                                                                                 |
| Gross earnings paid for whole month of April * | completed                                                                            |
| £                                              | Click here                                                                           |

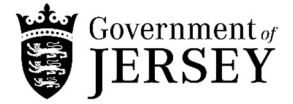

12. If you have further employees to add, click 'Add employee details' or if you need to edit or delete employee details , you can from here

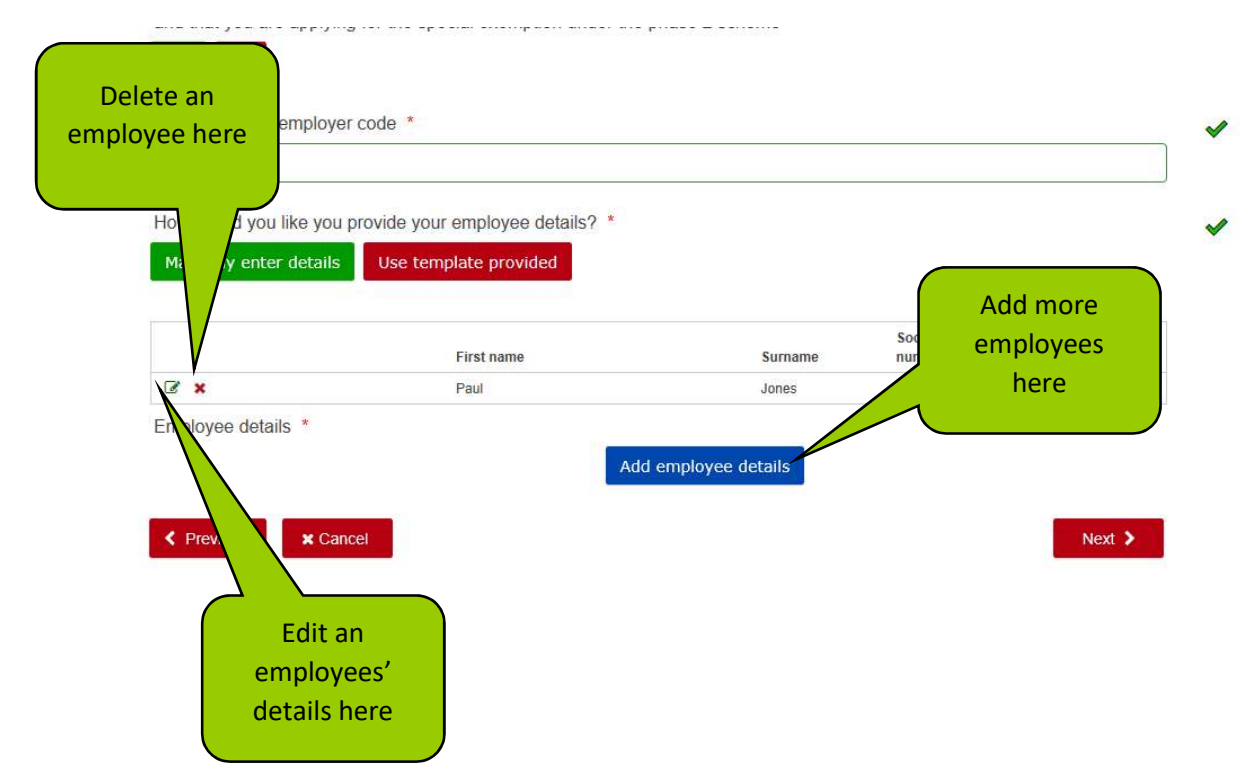

13. If you are wishing to use the template provided, click on 'Use template provided' and then click on the link to download the template

| How would you like you provide your employee details? *                               |                            |
|---------------------------------------------------------------------------------------|----------------------------|
| Manually enter details Use template provided                                          | Click here to              |
| You can use the template attached to upload your employee details which must include: | to the                     |
| First Name                                                                            | template                   |
| Surname                                                                               |                            |
| Social Security Number                                                                |                            |
| Gross earnings paid for the whole month of April 2020                                 |                            |
| Use this template and upload as a CSV file once complete                              | Open up the<br>template by |
| opidad your employee details                                                          | clicking here              |
| Drop files here to upload - 👤 upload                                                  |                            |
| Accepted file types: .csv                                                             | Uploaded: 0 of 1           |
| Previous     Cancel                                                                   | Next >                     |

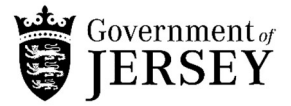

14. The CSV file will look like this, enter the employee details in the named columns and save the file in a CSV format

|                                                                                                    | ਜ 2.4 ਵਾਲੇ <u>ਜਾ</u>                                                                                                    |                                            |                                                                                                    |                                                                                                    |                                                                                                    | CFPS employ                                                                                                    |                      |                  |                                                                              |                                                                                          |                              |             |                       | Ispeth Dorey               |                           |               |
|----------------------------------------------------------------------------------------------------|----------------------------------------------------------------------------------------------------|--------------------------------------------|----------------------------------------------------------------------------------------------------|----------------------------------------------------------------------------------------------------|----------------------------------------------------------------------------------------------------|----------------------------------------------------------------------------------------------------|----------------------|------------------|------------------------------------------------------------------------------|------------------------------------------------------------------------------------------|------------------------------|-------------|-----------------------|----------------------------|---------------------------|---------------|
| File Home                                                                                                    | Insert Draw Page Li                                                                                                    | ayout Formulas                             | Data Re                                                                                                    | eview 1                                                                                                    | View Hel                                                                                                    | p 🖓 Tell r                                                                                                    | ne what you want to  | o do             |                                                                              |                                                                                          |                              |             |                       |                            |                           |               |
| POSSIBLE DATA L                                                                                                    | LOSS Some features might                                                                                                    | be lost if you save th                     | his workbook in t                                                                                                    | the comma                                                                                                    | a-delimited (.                                                                                                    | csv) format. To                                                                                                    | preserve these featu | ures, save it in | an Excel file f                                                              | format.                                                                                  |                              |             |                       |                            |                           |               |
| 1 * 1                                                                                                    | X X fx So                                                                                                    | cial Security Num                          | ber                                                                                                    |                                                                                                    |                                                                                                    |                                                                                                    |                      |                  |                                                                              |                                                                                          | Fr                           | nter        | the                   | emnl                       | ovee                      |               |
|                                                                                                    |                                                                                                    | nur occurry rian                           | те т                                                                                                    | ъ Y.                                                                                                    |                                                                                                    |                                                                                                    |                      |                  |                                                                              |                                                                                          |                              | iter        | the                   | cinpi                      | Oyce                      |               |
| A<br>Social Security Fit                                                                                                    | rst name Last name                                                                                                    | Gross wages                                | E                                                                                                    |                                                                                                    |                                                                                                    |                                                                                                    |                      |                  |                                                                              |                                                                                          | det                          | tails       | in tl                 | ne co                      | lumn                      | S             |
|                                                                                                    |                                                                                                    |                                            |                                                                                                    |                                                                                                    |                                                                                                    |                                                                                                    |                      |                  |                                                                              |                                                                                          |                              |             |                       |                            |                           |               |
|                                                                                                    |                                                                                                    |                                            |                                                                                                    |                                                                                                    |                                                                                                    |                                                                                                    |                      |                  |                                                                              |                                                                                          | as                           | s th        | ey ar                 | 'e ma                      | rked                      |               |
|                                                                                                    |                                                                                                    |                                            |                                                                                                    |                                                                                                    |                                                                                                    |                                                                                                    |                      |                  |                                                                              |                                                                                          |                              |             |                       |                            |                           |               |
|                                                                                                    |                                                                                                    |                                            |                                                                                                    |                                                                                                    |                                                                                                    |                                                                                                    |                      |                  |                                                                              | <u> </u>                                                                                 |                              |             | -                     |                            |                           |               |
|                                                                                                    |                                                                                                    |                                            |                                                                                                    |                                                                                                    |                                                                                                    |                                                                                                    |                      |                  |                                                                              |                                                                                          |                              |             |                       |                            |                           |               |
|                                                                                                    |                                                                                                    |                                            |                                                                                                    |                                                                                                    |                                                                                                    |                                                                                                    |                      |                  |                                                                              |                                                                                          |                              |             |                       |                            |                           |               |
|                                                                                                    |                                                                                                    |                                            |                                                                                                    |                                                                                                    |                                                                                                    |                                                                                                    |                      |                  |                                                                              |                                                                                          |                              |             |                       |                            |                           |               |
|                                                                                                    |                                                                                                    |                                            |                                                                                                    |                                                                                                    |                                                                                                    |                                                                                                    |                      |                  |                                                                              |                                                                                          |                              |             |                       |                            |                           |               |
| e As<br>> ~ ↑ 🗒 > 1                                                                                                    | This PC > DoreyE                                                                                                    |                                            |                                                                                                    |                                                                                                    |                                                                                                    | v Ö                                                                                                    | Search DoreyE        |                  | ×<br>P                                                                       |                                                                                          |                              |             |                       |                            |                           |               |
| ize ▼ New fol                                                                                                    | This PC > DoreyE                                                                                                    |                                            |                                                                                                    |                                                                                                    |                                                                                                    | ڻ ~                                                                                                    | Search DoreyE        | 811 •            | ×                                                                            |                                                                                          |                              |             | E                     | peth Dorey                 |                           | .1+1          |
| ize ▼ New fol                                                                                                    | This PC > DoreyE<br>Ider<br>Name                                                                                                    | ^                                          | Date mod                                                                                                    | dified                                                                                                    | Туре                                                                                                    | ତ ତ<br>Si                                                                                                    | Search DoreyE        | •                | ×<br>۹                                                                       |                                                                                          |                              | Save        | e the                 | file a                     | s CSV                     | / by          |
| As<br>↑ ● > T<br>ze ▼ New fol<br>nis PC<br>3D Objects                                                                                                    | This PC > DoreyE<br>Ider<br>Name<br>Bluetooth Exchang                                                                                                    | ge Folder                                  | Date mor<br>23/01/201                                                                                                    | dified<br>17 22:15                                                                                                    | Type<br>File folder                                                                                                    | <b>ن</b> ک<br>د                                                                                                    | Search DoreyE        |                  | ×<br>•                                                                       |                                                                                          | 9                            | Save        | e the                 | file a                     | s CSV                     | / by          |
| As<br>↑ 🖹 > 1<br>ze ▼ New fol<br>his PC<br>3D Objects<br>Desktop                                                                                                    | This PC > DoreyE<br>Ider<br>Name<br>Bluetooth Exchang                                                                                                    | ^<br>ge Folder                             | Date mod<br>23/01/20<br>27/04/202                                                                                                    | dified<br>17 22:15<br>20 15:07                                                                                                    | Type<br>File folder<br>File folder                                                                                                    | <ul> <li>♥</li> <li>♥</li></ul> | Search DoreyE        | •                | ×<br>٩                                                                       | u hover over <u>a</u>                                                                    | e                            | Save<br>nsu | e the<br>ring         | file a<br>the fi           | s CSV                     | / by<br>be is |
| As<br>T<br>T<br>T<br>As<br>As<br>As<br>As<br>As<br>As<br>As<br>As<br>As<br>As                                                                                                    | This PC > DoreyE<br>Ider<br>Name<br>Bluetooth Exchang<br>Contacts<br>Custom Office Ten<br>Desiton                                                                                                    | nplates                                    | Date mod<br>23/01/20<br>27/04/20<br>23/01/20                                                                                                    | dified<br>17 22:15<br>20 15:07<br>17 22:15<br>20 15:08                                                                                                    | Type<br>File folder<br>File folder<br>File folder                                                                                                    | ~ Č<br>Si                                                                                                    | Search DoreyE<br>ze  |                  | x<br>p<br>î                                                                  | eu hover over a                                                                          | e                            | Save<br>nsu | e the<br>ring         | file a<br>the fi           | is CSV                    | / by<br>be is |
| As<br>The set of the set of the set | This PC > DoreyE<br>der<br>Name<br>Bluetooth Exchang<br>Contacts<br>Custom Office Ten<br>Desktop<br>Vomiloads                                                                                                    | nplates                                    | Date mod<br>23/01/20<br>27/04/20<br>23/01/20<br>27/04/20<br>27/04/20                                                                                                    | dified<br>17 22:15<br>20 15:07<br>17 22:15<br>20 15:08<br>20 15:07                                                                                                    | Type<br>File folder<br>File folder<br>File folder<br>File folder<br>File folder                                                                                                    | ✓ Č<br>Si                                                                                                    | Search DoreyE        |                  | X<br>P<br>?                                                                  | u hover over a                                                                           | e                            | Save<br>nsu | e the<br>ring<br>sele | file a<br>the fi<br>cted l | is CSV<br>le typ<br>here  | / by<br>be is |
| As As As As As As As As As As As As As A                                                                                                    | This PC > DoreyE<br>Ider<br>Name<br>Bluetooth Exchang<br>Custom Office Ten<br>Desktop<br>Jownloads                                                                                                    | a Folder<br>mplates                        | Date mod<br>23/01/20<br>23/01/20<br>23/01/20<br>23/04/20<br>27/04/20<br>08/11/20                                                                                                    | dified<br>17 22:15<br>20 15:07<br>17 22:15<br>20 15:08<br>20 15:08<br>20 15:07<br>18 15:59                                                                                                    | Type<br>File folder<br>File folder<br>File folder<br>File folder<br>File folder<br>File folder                                                                                                    | ✓ Č<br>Si                                                                                                    | Search DoreyE        |                  | ×<br>P<br>P<br>P<br>P<br>P<br>P<br>P<br>P<br>P<br>P<br>P                     | ou hover over a                                                                          | e                            | Save<br>nsu | e the<br>ring<br>sele | file a<br>the fi<br>cted l | is CSV<br>ile typ<br>here | / by<br>be is |
| As<br>As<br>As<br>As<br>As<br>As<br>As<br>As<br>As<br>As                                                                                                    | This PC → DoreyE<br>Ider<br>Name<br>Bluetooth Exchang<br>Custom Office Ten<br>Desktop<br>Downloads                                                                                                    | nge Folder<br>Maplates                     | Date mod<br>23/01/20<br>23/01/20<br>23/01/20<br>27/04/20<br>27/04/20<br>27/04/20<br>27/04/20                                                                                                    | dified<br>17 22:15<br>20 15:07<br>17 22:15<br>20 15:08<br>20 15:07<br>18 15:59<br>20 15:07                                                                                                    | Type<br>File folder<br>File folder<br>File folder<br>File folder<br>File folder<br>File folder                                                                                                    | ✓ Č<br>Si                                                                                                    | Search DoreyE        |                  | ×<br>P<br>P<br>nyo                                                           | ocuments » Tes                                                                           | e                            | Save<br>nsu | e the<br>ring<br>sele | file a<br>the fi<br>cted l | is CSV<br>ile typ<br>here | / by<br>be is |
| As<br>Te + New fol<br>his PC<br>Do Objects<br>Desktop<br>DoreyE<br>Downloads<br>Music<br>Pictures<br>/ideos                                                                                                    | This PC > DereyE<br>Ider<br>Name<br>Bluetooth Exchang<br>Coston Office Ten<br>Desktop<br>Downloads<br>Favorites<br>Links<br>Links                                                                                                    | nplates                                    | Date mod<br>23/01/20<br>27/04/20<br>23/01/20<br>27/04/20<br>08/11/20<br>27/04/20<br>27/04/20<br>27/04/20<br>27/04/20                                                                                                    | diffied<br>17 22:15<br>20 15:07<br>17 22:15<br>20 15:08<br>20 15:07<br>18 15:59<br>20 15:07<br>20 15:07                                                                                                    | Type<br>File folder<br>File folder<br>File folder<br>File folder<br>File folder<br>File folder<br>File folder<br>File folder                                                                                                    | ~ C                                                                                                    | Search DoreyE        | )<br>            | ×<br>P<br>Nyo<br>g Uc                                                        | ocuments » Tes                                                                           | e                            | Save<br>nsu | e the<br>ring<br>sele | file a<br>the fi<br>cted l | is CSV<br>le typ<br>here  | / by<br>pe is |
| As<br>↑ → 1<br>2e • New fol<br>his PC<br>3D Objects<br>Desktop<br>DoreyE<br>Downloads<br>Music<br>Pictures<br>Videos<br>DoreyE (\ois.go                                                                                                    | This PC > DoreyE<br>Ider<br>Bluetooth Exchang<br>Contacts<br>Custom Office Ten<br>Destop<br>Downloads<br>Custom Contacts<br>Lucenter<br>Destop<br>Downloads<br>Lucenter<br>Lucenter                                               | nplates                                    | Date mod<br>23/01/20<br>27/04/20<br>23/01/20<br>27/04/20<br>08/11/20<br>27/04/20<br>27/04/20<br>27/04/20<br>23/01/20                                                                                                    | dified<br>17 22:15<br>20 15:07<br>17 22:15<br>20 15:08<br>20 15:07<br>18 15:59<br>20 15:07<br>20 15:07<br>17 22                                                                                                    | Type<br>File folder<br>File folder<br>File folder<br>File folder<br>File folder<br>File folder<br>File folder<br>File folder                                                                                                    | v ð                                                                                                    | Search DoreyE        | 8                | ×<br>P<br>Q<br>nyo<br>y U<br>v<br>I Ret                                      | ocuments » Tes<br>quests » 2020-0                                                        | e<br>e<br>Bi C               | Save<br>nsu | e the<br>ring<br>sele | file a<br>the fi<br>cted l | is CSV<br>ile typ<br>here | / by<br>be is |
| As<br>The second second s | This PC > DoreyE<br>der<br>Name<br>Bluetoth Exchang<br>Custom Office Ten<br>Desktop<br>Downloads<br>Favorites<br>Links<br>Links<br>Links<br>S'S employee details template                                                                                                    | pe Folder<br>mplates<br>e (1)              | Date mod<br>23/01/20<br>27/04/20<br>27/04/20<br>27/04/20<br>27/04/20<br>27/04/20<br>27/04/20<br>27/04/20<br>23/01/20                                                                                                    | dified<br>17 22:15<br>20 15:07<br>17 22:15<br>20 15:08<br>20 15:07<br>18 15:59<br>20 15:07<br>17 23                                                                                                    | Type<br>File folder<br>File folder<br>File folder<br>File folder<br>File folder<br>File folder<br>File folder<br>File folder                                                                                                    | v 0                                                                                                    | Search DoreyE        | 8                | ×<br>P<br>Q<br>v<br>IRei<br>v<br>IRei                                        | u hover over a<br>ocuments » Tes<br>quests » 2020-0                                      | e<br>e<br>tin<br>33 C        | Save        | e the<br>ring<br>sele | file a<br>the fi           | is CSV<br>ile typ<br>here | / by<br>be is |
| As<br>→ ↑ → 1<br>→ 1<br>→ 1<br>→ 1<br>→ 1<br>→ 1<br>→ 1<br>→ 1                                                                                                    | This PC > DoreyE<br>der<br>Name<br>Bluetooth Exchang<br>Custom Office Ten<br>Desktop<br>Desktop | pe Folder<br>mplates<br>e (1)              | Date more<br>23/01/2012<br>27/04/201<br>27/04/201<br>27/04/201<br>27/04/201<br>27/04/201<br>27/04/201<br>27/04/201<br>27/04/201                                                                                                    | dified<br>17 22:15<br>20 15:07<br>17 22:15<br>20 15:08<br>20 15:07<br>18 15:59<br>20 15:07<br>20 15:07<br>17 22:1                                                                                                    | Type<br>File folder<br>File folder<br>File folder<br>File folder<br>File folder<br>File folder<br>File folder<br>File folder                                                                                                    | v 0<br>S                                                                                                    | Search DoreyE        |                  | ×<br>P<br>Q<br>v<br>IRei<br>y<br>g Do                                        | u hover over a<br>ocuments » Tes<br>quests » 2020-0<br>ocuments » Red                    | e<br>e<br>tin<br>33 C        | Save        | e the<br>ring<br>sele | file a<br>the fi           | as CSV<br>ile typ<br>here | / by<br>be is |
| As                                                                                                    | This PC > DoreyE<br>Ider<br>Name<br>Bluetooth Exchang<br>Costant Stranger<br>Custom Office Ten<br>Desktop<br>Downloads<br>Favorites<br>Links<br>Links<br>Comma delemited                                                                                                    | e (1)<br>Tags: Add                         | Date mori<br>23/01/20<br>27/04/20<br>27/04/20<br>27 | dified<br>17 22:15<br>20 15:07<br>17 22:15<br>20 15:08<br>20 15:07<br>20 15:07<br>20 15:07<br>20 15:07                                                                                                    | Type<br>File folder<br>File folder<br>File folder<br>File folder<br>File folder<br>File folder<br>File folder<br>File folder<br>File folder<br>File folder                                                                                                    | v C                                                                                                    | Search DoreyE        |                  | ×<br>P<br>Q<br>v<br>IRec<br>v<br>g Do<br>v<br>n Ac                           | u hover over a<br>ocuments » Tes<br>quests » 2020-0<br>ocuments » Rec<br>dmin and HR » ( | e<br>e<br>13 c<br>quir<br>00 | Save        | e the<br>ring<br>sele | file a<br>the fi           | as CSV<br>ile typ<br>here | / by<br>be is |
| As<br>As<br>As<br>As<br>As<br>As<br>As<br>As<br>As<br>As                                                                                                    | This PC > DoreyE<br>Ider<br>Name<br>Bluetooth Exchang<br>Costant Office Ten<br>Desktop<br>Downloads<br>Favorites<br>Links<br>Links<br>Links<br>Links<br>Commodelimited)                                                                                                    | e (1)<br>Tags: Add                         | Date moc<br>23/01/201<br>27/04/200<br>27/04/200<br>27/04/0                                                                      | dified<br>17 22:15<br>20 15:07<br>17 22:15<br>20 15:08<br>20 15:07<br>20 15:07<br>20 15:07<br>20 15:07                                                                                                    | Type<br>File folder<br>File folder<br>File folder<br>File folder<br>File folder<br>File folder<br>File folder<br>File folder<br>File folder<br>File folder                                                                                                    | v C                                                                                                    | Search DoreyE        |                  | x<br>p<br>2<br>y<br>y<br>y<br>y<br>y<br>y<br>y<br>y<br>y<br>y<br>y<br>y<br>y | u hover over a<br>ocuments » Tes<br>quests » 2020-0<br>ocuments » Rec<br>dmin and HR » ( | e<br>e<br>13 C<br>quir<br>00 | Save        | e the<br>ring<br>sele | file a<br>the fi           | is CSV<br>le typ<br>here  | / by<br>be is |
| A S                                                                                                    | This PC > DereyE<br>Ider<br>Name<br>Bluetooth Exchang<br>Costant Office Ten<br>Destroy<br>Downloads<br>Favorites<br>Links<br>LTCInterimDB<br>PS employee details template<br>(Comma delimited)                                                                                                    | e (1)<br>Tags: Add                         | Date mod<br>23/01/20<br>27/04/20<br>27/04/20<br>27/04/20<br>27/04/20<br>27/04/20<br>27/04/20<br>27/04/20<br>21/04/20<br>21/04/20<br>21/04/20<br>21/04/20                                                                                                    | dified<br>17 22:15<br>20 15:07<br>17 22:15<br>20 15:08<br>20 15:07<br>20 15:07<br>20 15:07<br>20 15:07<br>17 22                                                                                                    | Type<br>File folder<br>File folder<br>File folder<br>File folder<br>File folder<br>File folder<br>File folder<br>File folder<br>Tit                                                                                                    | v C.<br>Si<br>ie: Add a title<br>Tools v                                                                                                    | Search DoreyE        | ₿∷ ▼             | x<br>p<br>v<br>v<br>v<br>v<br>v<br>v<br>v<br>v<br>v<br>v<br>v<br>v<br>v      | u hover over a<br>ocuments » Tes<br>quests » 2020-0<br>ocuments » Red<br>dmin and HR » ( | 9<br>9<br>93 C<br>quir<br>00 | bave<br>nsu | e the<br>ring<br>sele | file a<br>the fi           | is CSV<br>le typ<br>here  | / by<br>be is |
| A s                                                                                                    | This PC > DoreyE<br>Name<br>Bluetooth Exchang<br>Costants<br>Custom Office Ten<br>Desktop<br>Downloads<br>Favorites<br>Links<br>Links<br>Comma delimited)                                                                                                    | se Folder<br>mplates<br>e (1)<br>Tags: Add | Date mod<br>23/01/20<br>27/04/201<br>23/01/20<br>27/04/201<br>27/04/201<br>27/04/201<br>23/01/20<br>d a tag                                                                                                    | dified<br>17 22:15<br>20 15:07<br>17 22:15<br>20 15:07<br>20 15:07<br>20 15:07<br>20 15:07<br>17 22<br>20 15:07<br>17 22<br>20 15:07<br>17 22<br>20 15:07<br>17 22<br>20 15:07<br>20 15:07 | Type<br>File folder<br>File folder<br>F | v C<br>Si<br>le: Add a title<br>Tools v                                                                                                    | Search DoreyE        | ₿∷ ▼             | x<br>P<br>Q<br>n yo<br>V<br>I Re<br>V<br>Q D<br>V<br>I Re<br>V<br>Q D        | ocuments » Tes<br>ocuments » Tes<br>quests » 2020-0<br>ocuments » Ree<br>dmin and HR » ( | e<br>e<br>13 C<br>quir       | Save        | e the<br>ring<br>sele | file a<br>the fi           | ile typ<br>here           | / by<br>be is |

# 15. Upload the saved CSV file here.

| Manually enter details Use template provided                                         | Click here to upload |
|--------------------------------------------------------------------------------------|----------------------|
| ou can use the template attached to upload your employee details which must include: | your file            |
| First Name                                                                           |                      |
| Surname                                                                              |                      |
| Social Security Number                                                               |                      |
| Gross earnings paid for the whole month of April 2020                                |                      |
| Use this template and upload as a CSV file once complete                             |                      |
| Jpload your employee details *                                                       |                      |
| Drop files here to upload - 🛃 upload                                                 |                      |
|                                                                                      |                      |

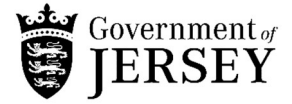

CLS process the form

## 16. If you are applying for a 'Special Exemption' then you need to select No and a declarations will appear which all need to be read and ticked

I confirm that the business has paid the employee(s) named on this claim wages in April 2020 in accordance with the rules of the phase 2 scheme, and is applying for a refund of 80% of these wages up to a maximum of £1,600 per employee. By selecting no to this question you are confirming that you have paid every employee named on this claim wages in April 2020

| and that you are applying for the special exemption under the phase 2 scheme *                                                                                                    | n this claim wages in April 2020                                                 |
|----------------------------------------------------------------------------------------------------|----------------------------------------------------------------------------------|
| Yes No                                                                                                    | Place a tick in the box                                                          |
| Special Exemption Application                                                                                                    | once read                                                                        |
| If your business can provide evidence that it cannot bear your payroll costs under the standard scheme, your exemption. In this case, additional evidence must be provided, and the employer can provide a lesser cont 20% of the wage cost. | nibutir centage up to                                                            |
| You need to tell us details of the contribution that you have made per employee. Your contribution                                                                                                    | any number from £0.                                                              |
| You will need to tell us:                                                                                                    | Bala Selected of the Balance Balance Fo                                          |
| <ul> <li>what their gross earnings paid were for the whole month</li> <li>how much you contributed to their wage</li> <li>how much subsidy you're claiming for them from this sch</li> </ul>                                                 |                                                                                  |
| In order to qualify, you must have agreed this in ance with your employees and be acting within current                                                                                                    | Employment and Contract law                                                      |
| In addition, you will need make a number of formal declarations. These are listed below. You must read the one in order to be eligible for the special exemption.                                                                            | em carefully and agree to each                                                   |
| I hereby declare the                                                                                                    |                                                                                  |
| Any reductions in each employee's hours and/or pay has been agreed with the relevant employee in an employment and contract law                                                                                                    | ccordance with Jersey                                                            |
| The business has insufficient cash flow to meet its ongoing obligations and/or business costs to enable standard payroll scheme                                                                                                    | e the business to claim under the                                                |
| The business has considered all options for working capital to meet its ongoing obligations and/or busi                                                                                                    | ness costs                                                                       |
| The Owners of the business will need to specifically declare all removed funds from t Once t                                                                                                    | his box is ticked, a free text box appears.                                      |
| The Owners of the business will need to specifically declare all removed funds from the to other means since 31 December 2019 as a condition of accessing the scheme remo                                                                    | te details of any funds that have been<br>wed. If nothing has been removed, type |
| Provide details and value of funds removed *                                                                                                    | None                                                                             |
|                                                                                                    |                                                                                  |
| The business does not have sufficient cash reserves to meet its share of payroll costs under the standard costs                                                                                                    | scheme and its other fixed                                                       |
| That the business has explored all reasonable opportunities for shareholder investment, particularly consid<br>drawings or other funds paid to shareholders by the business                                                                  | dering previous dividends,                                                       |
| The business has considered all options for collection of all debt owing to the business                                                                                                    |                                                                                  |
| The business has considered all options for reductions and/or deferrals in its overheads (for example renta with mortgage lender, discussion with utilities companies and other creditors)                                                   | al cost of premises, options                                                     |
| That the business has considered the option to obtain approved lending, and approached a lender to discute Business Disruption Loan Scheme                                                                                                   | uss options, nota<br>Provide any further<br>information relating to              |
| Jersey Business Disruption Loan Scheme on gov.je                                                                                                    | the claim that will help                                                         |

I hereby confirm and understand that if the business is, upon audit, found to be ineligible for the special exemption provided under both Phase 1 and Phase 2 of the scheme will be repayable to the Government. I further com such payment forthwith upon demand 

Provide any additional relevant information

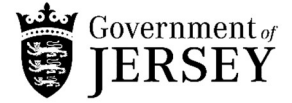

17. Enter the Social security employer code for the business and click add employee details

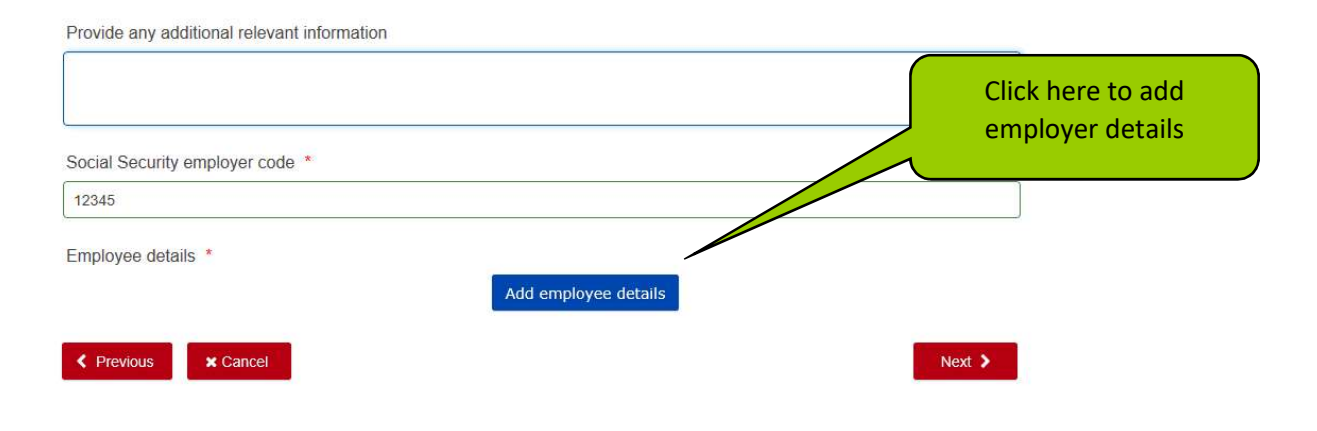

18. An additional screen pops up and the employee details needs to be entered

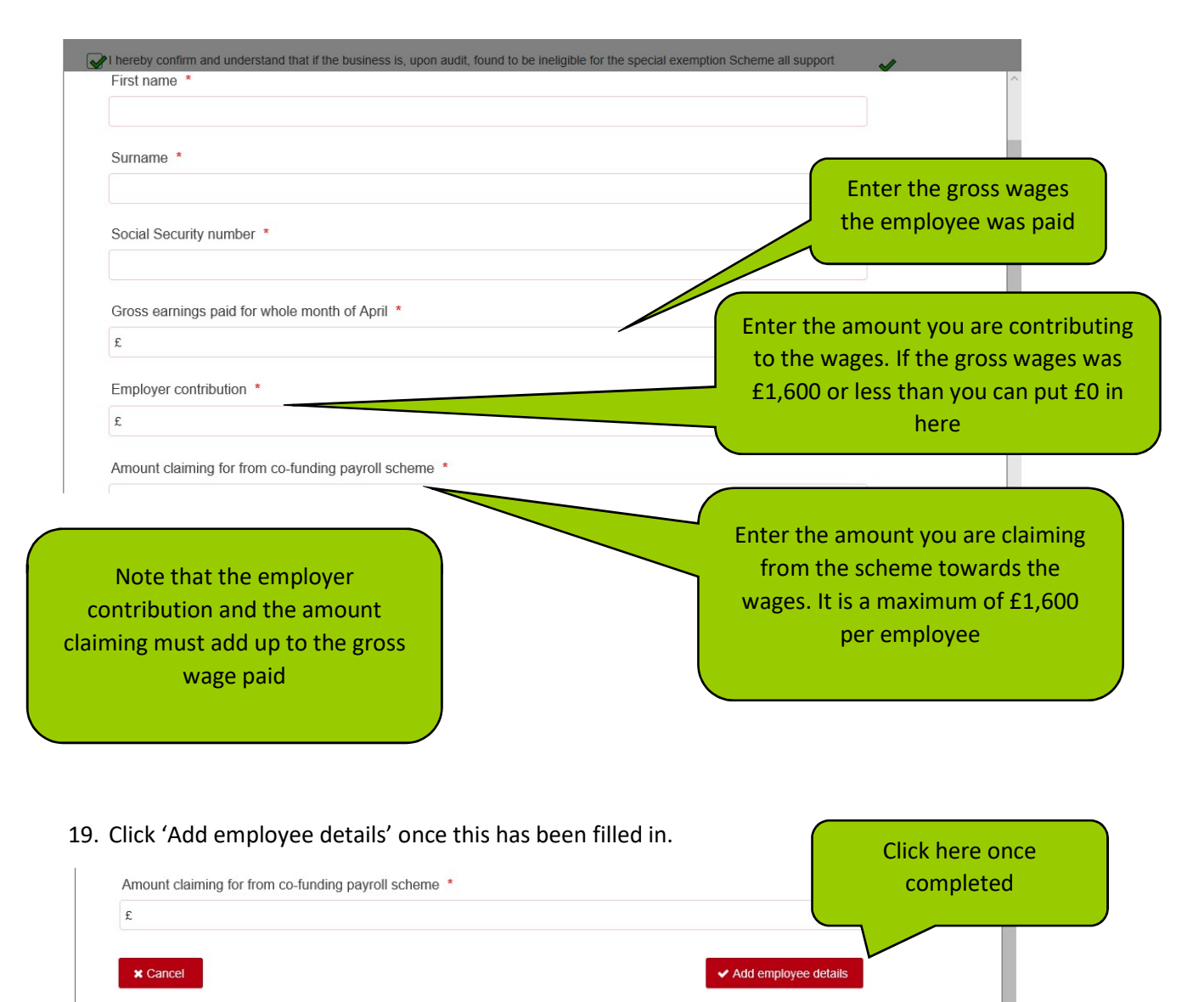

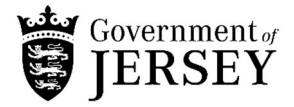

|            |            |         |                           |              |                    | Add more  |
|------------|------------|---------|---------------------------|--------------|--------------------|-----------|
|            | First name | Surname | Social Security<br>number | earningsPaid | Employe<br>contrib | employees |
| <b>Z</b> × | Sarah      | Brown   | JY123456B                 | £1800.00     | 1                  | nere      |

20. Add any further employees by clicking 'Add employee details' and click 'Next' once completed

21. Complete this page with your details in case we need to contact you for clarification on your application details and then click 'Next'

# Payroll co funding scheme application

| Before you start   | Business details       | Individual's details                                   | Your details   | Declaration       |                                                                                                    |
|--------------------|------------------------|--------------------------------------------------------|----------------|-------------------|----------------------------------------------------------------------------------------------------|
| First name *       |                        |                                                        |                |                   |                                                                                                    |
| Surname *          |                        |                                                        |                |                   | You will receive an email as soon as<br>the application has been submitted<br>and a further one, once the<br>entitlement for the whole claim has |
| Email you wish us  | s to use for any corre | spondence in relation t<br>ubmitted. If you do not get | o this claim * | Icofunding@gov.je | been calculated or if your claim has<br>been rejected                                                                                            |
| Contact number     | *                      |                                                        |                |                   |                                                                                                    |
| Position within bu | isiness *              |                                                        |                |                   |                                                                                                    |
| Previous           | × Cancel               |                                                        |                |                   | Next >                                                                                                    |

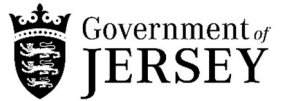

## 22. Read all the information on the declaration and tick all the boxes then click 'Submit'

| Declaration of truthfulness                                                                                                    |                     |   |
|----------------------------------------------------------------------------------------------------|---------------------|---|
| I understand that if I supply information that I know to be false or withhold information for the purpose of obtaining a payment f | or myself or anyone |   |
| else I am committing a criminal offence for which I could be prosecuted, and which may result in a fine and/ or imprisonment. I    | confirm and         |   |
| declare the contents of the application to be true to the best of my knowledge, information and belief.                            |                     |   |
| I agree that to the best of my abilities I will provide any relevant information to the Scheme administrators and/or to any audito | rs acting on behalf |   |
| of the Scheme or to any potentially relevant documents that are in my and/or the businesses possession, so that the application    | on may be properly  |   |
| determined.                                                                                                    |                     |   |
| By ticking this box you agree to the above for Co-funding Payroll Scheme                                                           |                     | ~ |
| Previous     Cancel                                                                                                    | ✓ Submit            |   |

23. Once your claim has been submitted, you will receive an email within a few minutes and it will contain a PDF summary of the information that you have included in your form. If this does not arrive, check your 'Junk' inbox and if there is still no email. Contact CLS on <a href="mailto:payrollcofuning@gov.je">payrollcofuning@gov.je</a>

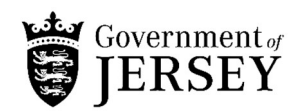